# C系列服务器UCSM集成配置示例

# 目录

简介 先决条件 要求 使用的组件 背景信息 集成 物理连接 UCSM步骤 <u>版本2.1中的C系列集成</u> 单线管理 1225的双线管理 <u>验证</u> 从CLI访问服务器 技术支持文件 <u>2.0(2)版之前的C系列集成</u> 故障排除 <u>从UCSM中删除C系列服务器</u> <u>查找正确的代码级别</u> 更换集成C系列 排除发现故障

# 简介

本文档介绍C系列与Unified Computing System Manager(UCSM)的集成。

# 先决条件

# 要求

本文档没有任何特定的要求。

# 使用的组件

以下是本文档所需组件的列表:

- 运行UCSM 2.0(2)版或更高版本的两个交换矩阵互联(FI)(也支持单个FI)
- •两个Cisco Nexus 2232交换矩阵扩展器(FEX)(仅当FI为独立时才需要一个)
- •运行正确代码版本的C系列服务器。请参阅下一节,以找到与UCSM版本一起运行的正确版本。
- •每台服务器两根RJ-45电缆(FEX端有2根GLC-T收发器)(如果FI是独立的,则一根)
- •四根用于FEX的10 GB小型封装热插拔(SFP)电缆,每台服务器多两根(如果FI是独立的,则为 2+2/服务器)

注意:在集成方面,FEX与刀片机箱中的I/O模块(IOM)相同。

本文档中的信息都是基于特定实验室环境中的设备编写的。本文档中使用的所有设备最初均采用原 始(默认)配置。如果您使用的是真实网络,请确保您已经了解所有命令的潜在影响。

# 背景信息

C系列集成是指将独立C系列服务器添加到UCSM并允许您像刀片一样管理这些服务器的过程。集成 后,您就可以在服务器上使用UCSM的所有功能。

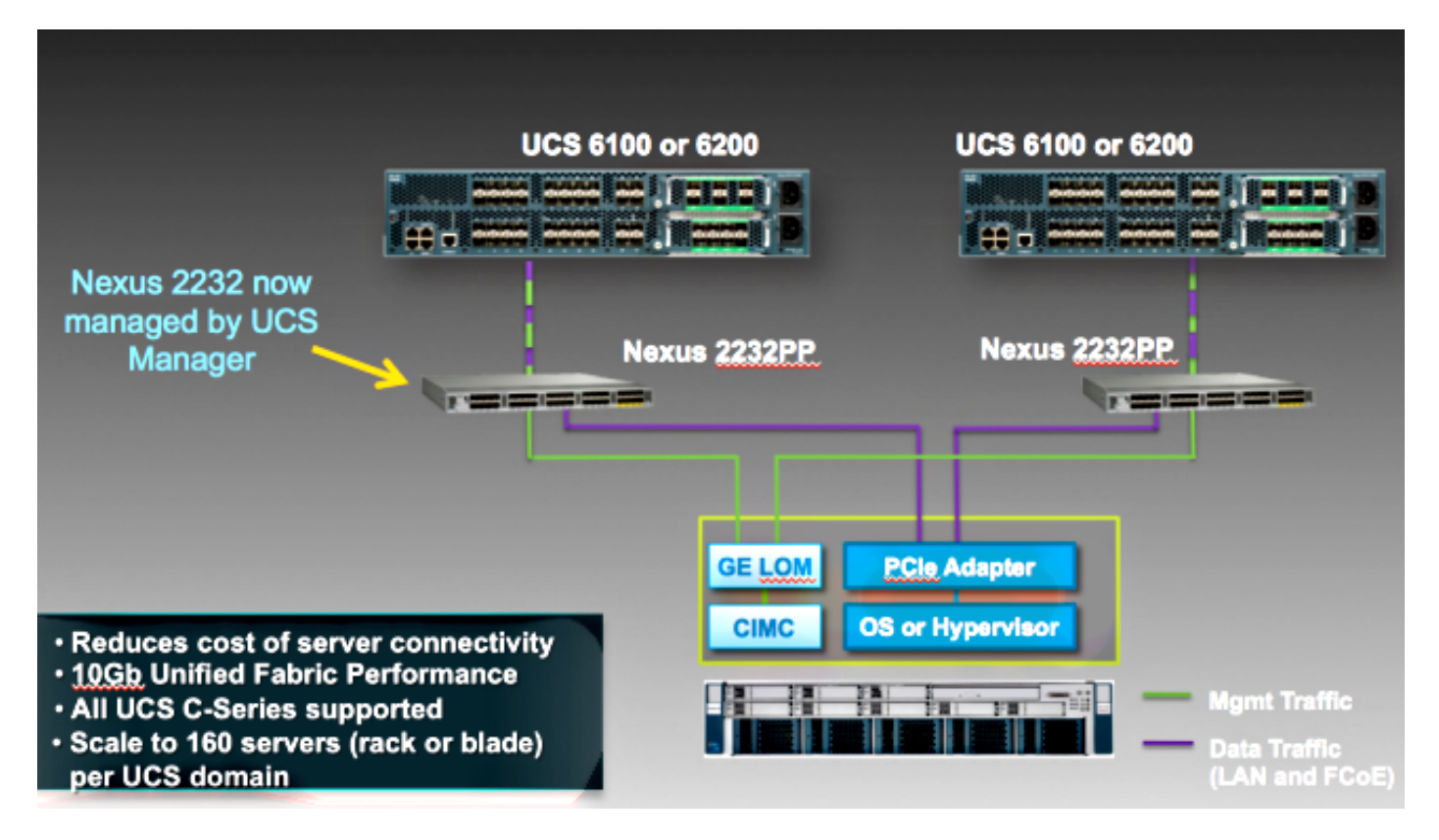

# 集成

#### 物理连接

在开始此过程之前,请将C系列服务器上的思科集成管理控制器(CIMC)重置为默认值。如果您已配置它,则它无法正确加入UCSM。

完成以下步骤以设置物理连接。您可以使用FEX上的任何端口。

- 1. 将两根10 GB的电缆从FEX A连接到FI A,将两根电缆从FEX B连接到FI B。端口应配置为FI上 的服务器端口。
- 2. 将一根1 GB电缆从一个FEX连接到一个无人值守管理(LOM)端口。将另一根电缆连接到另一个 FEX和另一个LOM端口。

3. 将两根10 GB电缆从服务器连接到FEX — 一根连接到FEX A,另一根连接到FEX B。 完成后,应如下所示:

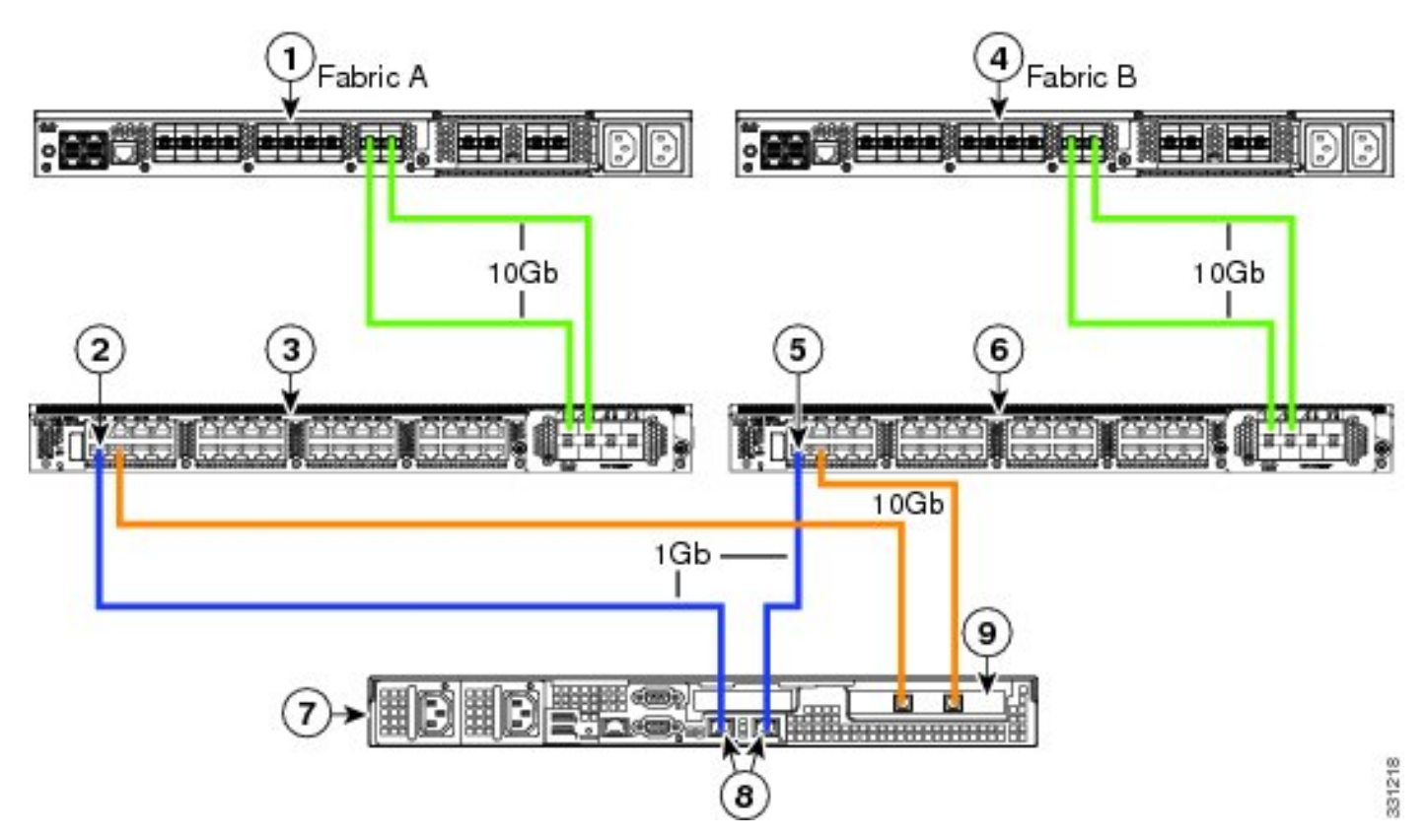

请参阅<u>Cisco UCS C系列服务器与</u>Cisco UCS Manager 2.1**集成的配置双线管理**部分,以查看需要 集成的不同服务器的图。

## UCSM步骤

此时,您必须确保FI端口配置为服务器端口,并且FEX会发现。将FEX视为其自己的机箱,将机架 式服务器视为刀片:

| Fault Sum   | mary          |          |         |
|-------------|---------------|----------|---------|
| 8           |               |          | Δ       |
| 3           | 47            | 7        | 28      |
| Equipment   | Servers LA    | N SAN VI | 4 Admin |
| Fil         | ter: All      |          | -       |
| • •         |               |          |         |
| 🖃 🖞 🖁 Equip | ment          |          |         |
|             | hassis        |          |         |
|             | ack-Mounts    |          |         |
|             |               | 1        |         |
|             | FEX 4         |          |         |
|             | Servers       | 1        |         |
|             | 🗄 🔿 Servel    | r 2      |         |
|             | abric Interco | ppects   |         |

需要重点指出的是:

- 1. 如果不在FEX中插入两个电源设备(PSU),则会收到风扇错误。
- 2. FEX遵循与IOM相同的发现策略设置。如果设置端口通道,则FEX端口通道(带6200)。 如 果选择8链路,则需要8链路才能发现。
- 3. 与IOM一样,您必须确认(ACK)FEX才能进行连接更改。与IOM不同,您可以先确认一端,然 后确认另一端,这不会导致服务中断。

### 版本2.1中的C系列集成

Delmar(版本2.1(1a))C系列集成提供了几项新功能。但是,它与以前的C系列集成部署完全向后兼容 ,与从版本2.0(1)到版本2.0(2)的迁移不同。

在版本2.1(1a)中,引入了对思科统一计算系统(UCS)虚拟接口卡(VIC)1225(C系列的第2代思科 VIC)的支持。VIC 1225在单线或双线管理两种模式下工作。无论您选择哪种模式,您都必须拥有 版本2.1才能使用1225。

#### 单线管理

通过单线管理,您只需将一根电缆从C系列服务器连接到每个FEX;管理和数据共享此链路。这将单

个2232 FEX对上的服务器密度从16台服务器增加到32台服务器。

#### 要求

- •运行版本2.1(1a)或更高版本的两个FI(也支持单个FI)
- 2个2232 FEX(或仅当您有独立FI时)
- •四根用于FEX的10-GB SFP电缆,每台服务器一根
- •运行UCS版本正确代码版本的这些C系列服务器之一
- 位于正确外围组件互联(PCI)插槽中的VIC 1225

| Server                   | PCie Slot |
|--------------------------|-----------|
| Cisco UCS C22 M3 Server  | 1         |
| Cisco UCS C24 M3 Server  | 1         |
| Cisco UCS C220 M3 Server | 1         |
| Cisco UCS C240 M3 Server | 2         |
| Cisco UCS C260 M2 Server | 7         |
| Cisco UCS C420 M3 Server | 4         |
| Cisco UCS C460 M2 Server | 1         |

有关详细信息<u>,请参阅Cisco UCS C系列</u>服务器与Cisco UCS Manager 2.1**集成的配置单线**管理部 分。

#### 布线

您应将VIC 1225连接到FEX,如下所示(本例中使用的C22):

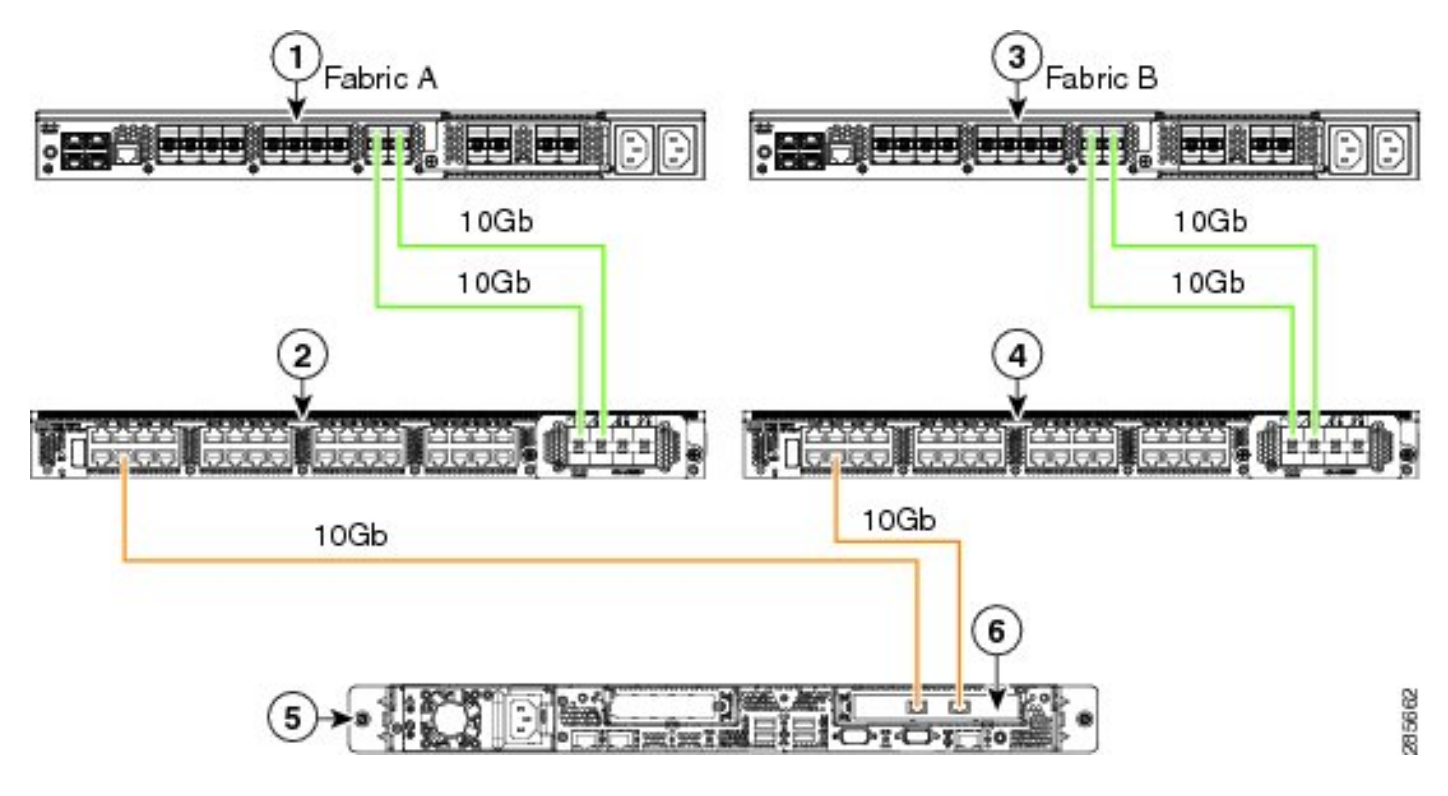

此时,您必须按照与上一节中相同的步骤操作(确保C系列重置为默认值,并且FEX端口配置为服 务器端口)。

请参阅Cisco UCS C系列服务器与Cisco UCS Manager 2.1集成的配置单线管理部分,以查看每个 受支持服务器的布线示例。 在本文档的其余部分,单线管理和双线管理之间没有区别。

#### 1225的双线管理

在此模式下,VIC 1225与任何其他10 GB卡一样使用,并且服务器的布线如本文档第一部分所述。 您仍必须运行版本2.1(1a)或更高版本,才能使用1225进行集成。版本2.1(1a)还完全支持版本 2.0(2)或更高版本的任何C系列集成,并遵循与前面所述相同的设置/配置。

# 验证

使用本部分可确认配置能否正常运行。

### 从CLI访问服务器

以下是用于访问服务器的一些CLI命令。

• 要确定刀片服务器的范围,请输入类似以下命令:

scope server x/y

在此命令中,x是机箱编号,y是服务器编号。

•要访问机架式服务器,请输入以下命令:

scope server z

在此命令中,z是UCSM中的服务器编号。

F340-31-10-A# F340-31-10-A# F340-31-10-A# scope server 1/1 F340-31-10-A /chassis/server # F340-31-10-A /chassis/server # F340-31-10-A# scope server 2 F340-31-10-A /server #

**注意:**您不必先对机箱和服务器进行范围界定,而是直接对服务器进行范围界定。

• 如果您想确定范围到FEX,请输入以下命令,而**不是scope iom x/y**命令:

| F340-31-10-A#             |
|---------------------------|
| F340-31-10-A#             |
| F340-31-10-A#             |
| F340-31-10-A# scope fex 3 |
| F340-31-10-A /fex #       |
| F340-31-10-A /fex #       |
| F340-31-10-A /fex #       |
| F340-31-10-A#             |
| F340-31-10-A#             |
|                           |

**注意:**如果C系列服务器中有**P81E/1225**,则可以正常连接到该服务器,并输入 M81KR/1240/1280上通常输入的**所有VIC命令**。

BXB-VAAS-UCS-A# BXB-VAAS-UCS-A# connect adapter 14/1 adapter 0/14/1 # connect adapter 0/14/1 (top):1# att attach-fls attach-mcp adapter 0/14/1 (top):1# attach-mcp adapter 0/14/1 (mcp):1# lif lif vnic state vlan mac addr \_\_\_\_ \_\_\_\_ 0 00:25:b5:00:00:03 2 5 UP 0 ff:ff:ff:ff:ff:ff 0 01:00:5e:00:00:01 0 33:33:00:00:00:01 0 33:33:ff:a9:db:16 0 33:33:00:01:00:03 0 01:00:5e:00:00:fc adanter 0/14/1 (mcn):2#

# 技术支持文件

任何show chassis inventory命令中都不显示机**架安装服**务器。但是,它们通常显示在show server inventory**命令下**面。与以前一样,他们只列出其服务器号:

Server 2: Name: Model: R250-2480805W Acknowledged Vendor: Cisco Systems Inc Acknowledged Serial (SN): PGS142600C1 Acknowledged Revision: 0 Acknowledged Product Name: Cisco UCS C250 M2 Acknowledged PID: R250-2480805W Acknowledged VID: V01 在AG中,它们显示的标识符为rack-unit-z,其中z是服务器编号: [INFO][0xac05ebb0][Jun 7 05:27:30.697][app\_sam\_dme:checkCompu] server assigned
dn: sys/rack-unit-2

#### 2.0(2)版之前的C系列集成

在版本2.0(2)之前,流程(和支持的FEX)略有不同。请注意,这不向后兼容。如果在版本2.0(2)之 前集成并想要升级到版本2.0(2),则必须更改整个系统。本文档不介绍此集成方法,因为它不再使 用。

# 故障排除

使用本部分可排除配置的故障。

### 从UCSM中删除C系列服务器

如果需要从UCSM中删除C系列服务器并将其配置为独立服务器,请完成以下步骤。

- 1. 在UCSM中停用服务器。
- 2. 从FEX和FI中取消连接服务器。
- 3. 插入显示器和键盘,然后重新启动服务器。
- 4. 当您看到Cisco闪屏时,单击F8以输入CIMC配置。
- 5. 当系统询问您是否要重置为独立时,可以正常配置CIMC。

### 查找正确的代码级别

您必须使用两步流程才能找到正确的代码版本:

1. 查找您使用的版本的C系列捆绑包。

2. 查找该捆绑包的正确主机升级实用程序(HUU)。

两个相关文档均可在"Cisco Unified Computing System Technical References"(思科统一计<u>算系统技</u> <u>术参考)页面找到</u>。

要查找正确的代码版本,请完成以下步骤:

1. 打开您运行的版本的B系列矩阵。本示例使用版本2.1(3):

#### UCSM Managed UCS Server Compatibility

Hardware and Software Interoperability Matrix Utility Tool Hardware and Software Interoperability for UCSM Managed Servers in Release 2.1(3) (PDF - 730 KB) New!

Hardware and Software Interoperability for UCSM Managed Servers in Release 2.1(2) (PDF - 700 KB)

2. 在第一页,有一段文字表示要运行的C系列代码的正确版本:

For C-Series servers managed by UCSM, *unless otherwise indicated in this document*, the supported firmware and drivers are those listed in the 1.5(2) C-Series Compatibility guide, located at http://www.cisco.com/en/US/products/ps10477/prod\_technical\_reference\_list.html.

3. 返回主网页并打开版本1.5(2)指南,以查找要使用的正确HUU:

#### Standalone C-Series UCS Server Compatibility

Hardware and Software Interoperability Matrix Utility Tool

Hardware and Software Interoperability for Standalone C-Series Servers in Release 1.5(3) (PDF - 2 MB) New!

Hardware and Software Interoperability for Standalone C-Series Servers in Release 1.5(2) (PDF - 2 MB) New!

第二页上有一个表,表示每台服务器的HUU正确:

| Server                                                    | Software Container | HUU    |
|-----------------------------------------------------------|--------------------|--------|
| C220 (SFF/LFF) M3                                         | 1.5.2              | 1.5.2  |
| C240 (SFF/LFF) M3                                         | 1.5.2              | 1.5.2  |
| C22/C24 (SFF) M3                                          | 1.5.2              | 1.5.2  |
| C420 M3                                                   | 1.5.2              | 1.5.2  |
| C460 (M1/M2) C260 M2                                      | 1.5.2              | 1.5.2  |
| C200 M1, C200 (SFF/LFF) M2,<br>C210 (M1/M2), C250 (M1/M2) | 1.4.3u             | 1.4.3u |

在这种情况下,您应将版本1.4(3u)用于C200M2,将版本1.5.2用于C460M1,以正确集成这些服务器。

# 更换集成C系列

要更换集成C系列服务器,请完成以下步骤:

1. 停用旧服务器:

| 1 30 30                                                                                                    | and a set of a set of |                                                                                                    |                                                                                                    | and the barre                                                                                                    | -                        |
|----------------------------------------------------------------------------------------------------|----------------------------------------------------------------------------------------------------|----------------------------------------------------------------------------------------------------|----------------------------------------------------------------------------------------------------|----------------------------------------------------------------------------------------------------|--------------------------|
| Equipment Servers LAN SAN VM Admin                                                                                                    | CIMC Session                                                                                                    | NS VIF Paths                                                                                                    | Power Co                                                                                                    | ntrol Monitor                                                                                                    | Faults                   |
| Equipment Servers LAN SAN VM Admin<br>Filter: Al<br>Equipment<br>Equipment<br>Chassis<br>Rack-Mounts<br>FEX<br>FEX<br>FEX<br>FEX<br>Server 1<br>Server 5<br>Server 9<br>Fabric Interconnects | CIMC Session<br>General<br>Fault Sum<br>O<br>Status<br>Overall Sta<br>Status                                                                                                    | Inventory  Inventory  Inventory  Inventory  Inventory  Inventory  Inventory  Inventory Inventory | Power Co<br>Virtual N<br>L<br>L<br>L<br>L<br>L<br>L<br>L<br>L<br>L<br>L<br>L<br>L<br>L<br>L<br>L<br>L<br>L<br>L<br>L | ntrol Monitor<br>4achines<br>Physical D<br>Properties<br>ver 9<br>m server mainter<br>task:<br>Decommission<br>Diagnostic Inter | Faults<br>Hybr<br>isplay |
|                                                                                                    | Reco                                                                                                    | OK<br>ver Server<br>er Maintenance                                                                                                    | Ca                                                                                                    | ncel<br>Namber<br>Effective                                                                                                    | Memory I                 |
|                                                                                                    | Serve                                                                                                    | or malificendince                                                                                                    |                                                                                                    | Operating                                                                                                    | Memory Sp                |

2. 导航至Equipment > Uccembined, 然后删除旧服务器:

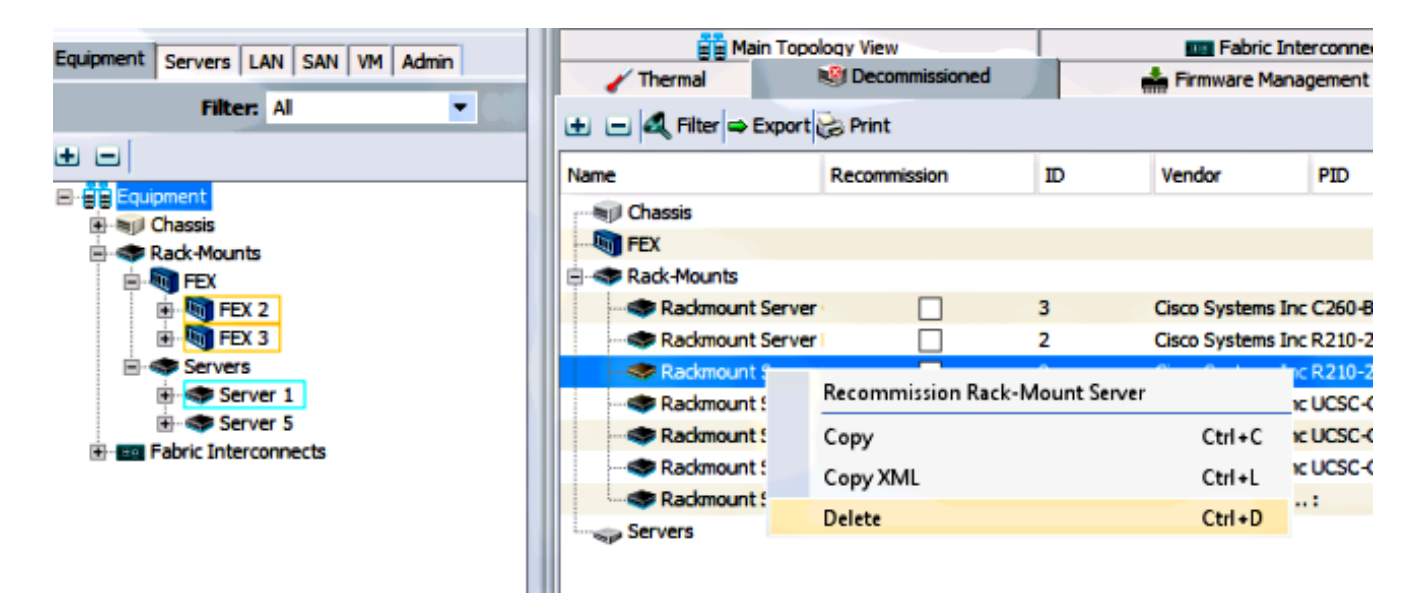

- 3. 关闭电源并断开旧服务器。
- 4. 将更换的C系列设置为"独立"。
- 5. 使用HUU升级/降级。
- 6. 将CIMC重置为出厂默认值。
- 7. 插入新服务器并打开电源。
- 8. 如果它显示的服务器ID错误,请停用它,并在"停用"选项卡下更改编号。

| Equipment Courses LAN CAN VM Admin                                                                                                    |          | Main Topology View |                    |               |        | Es F                   |  |
|----------------------------------------------------------------------------------------------------|----------|--------------------|--------------------|---------------|--------|------------------------|--|
| Equipment Servers LAN SAN VM Admin                                                                                                    |          | 🖌 Thermal          | N 10               | ecommissioned |        | 📥 Firmwa               |  |
| Filter: Al                                                                                                    | Đ (      | 🖃 🍕 Filter 👄 E     | xport 😸 P          | rint          |        |                        |  |
|                                                                                                    | Name     | •                  | Rec                | ommission     | ID     | Vendor                 |  |
|                                                                                                    |          | FEX                |                    |               |        |                        |  |
| FEX<br>FEX<br>FEX 2<br>FEX 3<br>Servers<br>Server 1<br>Fex 5<br>Fex 5<br>Fex 5<br>Fex 5<br>Fex 5<br>Fex 5<br>Fex 1<br>Fex 5<br>Fex 5<br>F | <b>-</b> | Rack-Mounts        | Server             |               | 3      | Cisco Sys              |  |
|                                                                                                    |          | Rackmount          | Server I<br>Server |               | 2      | Cisco Sys              |  |
|                                                                                                    |          | - 🗢 Rackmount      | Server<br>Server   |               | 7<br>8 | Cisco Sys<br>Cisco Sys |  |
|                                                                                                    |          | Rackmount          | Server<br>Server   |               | 6<br>4 | Cisco Sys<br>NA-D867   |  |
|                                                                                                    |          | Servers            |                    |               |        |                        |  |

### 排除发现故障

要排除发现故障,请完成以下步骤:

1. 将CIMC重置为出厂默认值(单击F8以在引导过程中访问CIMC)。

2. 重置BIOS设置。如果禁用网络选项ROM,则发现可能会出现问题。

3. 确保所有电缆都已正确安装。尝试在FEX上使用不同的电缆和端口。

4. 再次运行HUU以刷新固件。

5. 通过安全外壳(SSH)连接到CIMC,并输入以下命令以确保服务器完全更新: **范围机箱范围固件更新全部** 

6. 重新确认FEX(您可以一次重新确认一端,以便其他服务器不会停机)。